# <section-header><section-header><section-header><section-header><section-header><section-header><section-header><section-header><section-header><section-header><section-header><section-header><section-header><section-header><section-header><section-header><section-header><text>

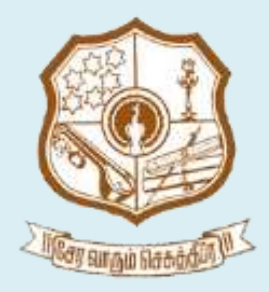

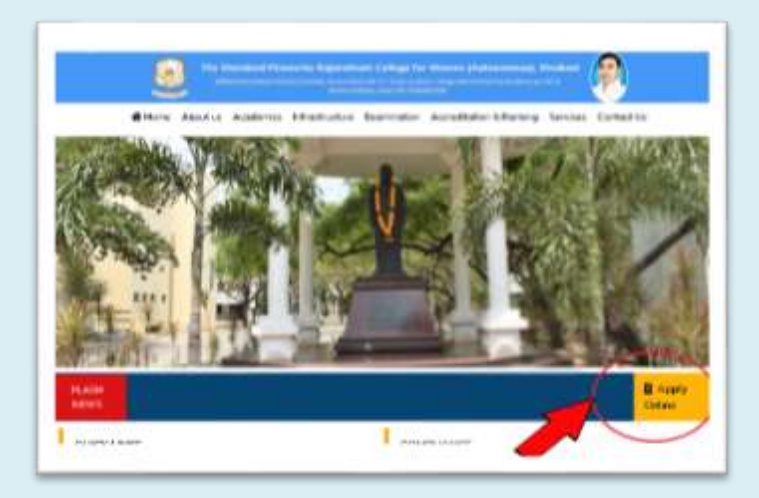

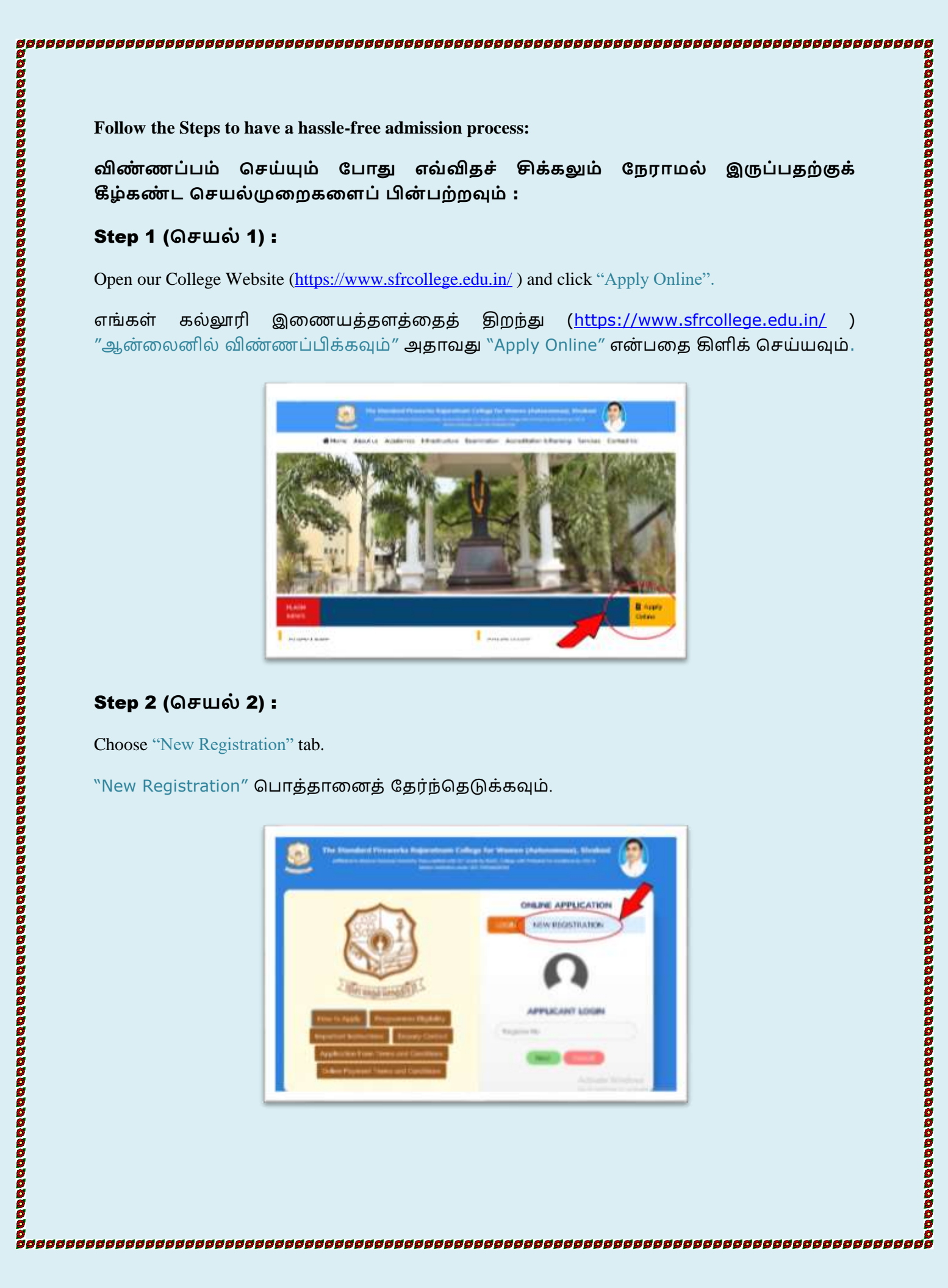

| otep 5              | (செயல் <b>3):</b>                                                                                                    |                                                                                                    |                    |                                                                                                    |                                                                                                  |                       |       |
|---------------------|----------------------------------------------------------------------------------------------------|----------------------------------------------------------------------------------------------------|--------------------|----------------------------------------------------------------------------------------------------|--------------------------------------------------------------------------------------------------|-----------------------|-------|
| In the reg          | istration form,                                                                                                    |                                                                                                    |                    |                                                                                                    |                                                                                                  |                       |       |
| > (<br>> (          | Choose "UG" for T<br>Choose "PG" for N                                                                                                    | B.A., B.Sc. , B.Co<br>M.A., M.Sc., M.C                                                                                                    | om., B.<br>om., &  | .C.A. & B.B.A.<br>x M.C.A.                                                                                                    |                                                                                                  |                       |       |
| Then ent<br>Number, | er your personal religion, Commu                                                                                                    | details (+2 regination of the course of the course of the                                                                                                    | ster ni<br>e you l | umber, Name, D<br>have studied in +                                                                                                    | OB, Father's Na<br>2) as shown belo                                                              | ame, Address, T<br>w. | Phone |
| பதிவு ப             | டிவத்தில்,                                                                                                    |                                                                                                    |                    |                                                                                                    |                                                                                                  |                       |       |
| > E<br>> N          | 8.A., B.Sc. ,B.Co<br>1.A., M.Sc., M.C                                                                                                    | om., B.C.A. & B<br>Com., & M.C.A.                                                                                                    | .B.A.<br>க்கு ``   | க்கு ``UG″ என்ப<br>PG″ என்பதை                                                                                                    | பதைத் தேர்வு<br>த் தேர்வு செய்ட                                                                  | செய்யவும்<br>பவும்    |       |
| ,                   | ew Registration                                                                                                    | ha Shandard Firmworks Roja<br>                                                                                                    | n in en Fe         | ilinae fan Waaran (Andrawa                                                                                                    |                                                                                                  | ere Ottab             |       |
|                     | 3 APPLICATION FORM                                                                                                    |                                                                                                    |                    |                                                                                                    |                                                                                                  |                       |       |
|                     | 3 APPLICATION FORM                                                                                                    | Annalisticary Postda 1                                                                                                    |                    |                                                                                                    |                                                                                                  |                       |       |
|                     | Application Poles (*)                                                                                                    | Amatisticay Pietles                                                                                                    |                    | Talipa *                                                                                                    | elico                                                                                            |                       |       |
|                     | Application Details (*)<br>Graduation Level *<br>+2 Regulation Into *                                                                                                    | Amatoticary Pietles)                                                                                                    | •                  | Religion *<br>Community *                                                                                                    | HAD)<br>BC                                                                                       |                       |       |
|                     | Application Details (*)<br>Graduation Level *<br>+2 Regaration Rev *<br>Applicant Name *                                                                                                    | Ambitoy Kelle<br>US<br>US<br>US<br>USAN<br>USAN                                                                                                    |                    | Religion *<br>Consumity *<br>Coste *                                                                                                    | +64.052<br>86<br>516244                                                                          |                       |       |
|                     | Application Details (*)<br>Graduation Details (*)<br>Graduation Level *<br>+27 Regulation ray *<br>Applicant Name *<br>Data of Brith; *                                                                                                    | Amiliatory Holds)<br>ull<br>12962<br>E. (Pol. Active<br>1942 - 2225                                                                                                    | •                  | Religion *<br>Contentity *<br>Coste *<br>Ann you Physically<br>Challenged *                                                                                                    | HADU<br>BC<br>HADAR<br>O Yes III Hat                                                             |                       |       |
|                     | Application Details (*) Graduation Level * +2 Regulation ray * Application State * Data of Brith, * Father States *                                                                                                    | Ambitivey Holds)<br>US<br>US<br>USAU<br>USAU<br>USAU<br>USAU<br>USAU<br>USAU<br>US                                                                                                    |                    | Faligue *<br>Cormonity *<br>Code *<br>Ann you Physically<br>Challenged *<br>Ann you is contribuighter of<br>Ex-derivations? *                                                                                                    | HADD<br>BC<br>MADAR<br>O The # No:<br>O The # No:                                                |                       |       |
|                     | Application Pole  Application Details (*)  Graduation Level *  +2 Reparation Re; *  Application Re; *  Dots of Brth; *  Father tapes *  Door to: & Street *  Village *                                                                                                    | Ambition Yields)<br>SIE<br>SIE<br>SIENE<br>SIENE |                    | Religion *<br>Community *<br>Code *<br>Are your Physically<br>Challenged *<br>Are you in an Abequiter of<br>Ba-Servicence? *<br>Are You Sports *                                                                                                    | etholog<br>all:<br>540047<br>O Yes = 540<br>O Yes = 540<br>O Yes = 540                           |                       |       |
|                     | Application Pole  Application Details (*)  Graduation Level *  +2 Regaration Rev *  Applicant Name *  Dots of Brith *  Father Name *  Does of Brith *  Village *  State *                                                                                                    | Ambilitary Fields)<br>UE<br>123497<br>5.(THLAKSPHE<br>36407 2005<br>4.(SECAR<br>86.00 2005<br>5.(ThLAKSPHE<br>8.00 2005<br>5.(ThLAKSPHE<br>8.00 2005<br>5.(ThLAKSPHE<br>5.(ThLAKSPHE<br>5.(ThLAKSPHE<br>5.(ThLAKSPHE<br>5.(ThLAKSPHE<br>5.(ThLAKSPHE<br>5.(ThLAKSPHE<br>5.(ThLAKSPHE<br>5.(ThLAKSPHE<br>5.(ThLAKSPHE<br>5.(ThLAKSPHE<br>5.(ThLAKSPHE<br>5.(ThLAKSPHE<br>5.(ThLAKSPHE<br>5.(ThLAKSPHE)<br>5.(ThLAKSPHE<br>5.(ThLAKSPHE)<br>5.(ThLAKSPHE)<br>5.(THLAKSPHE)<br>5.(THLAKSPHE)<br>5.(THL                                                                                                    |                    | Religion *<br>Conter *<br>Conte *<br>Annyou they confer of<br>Ex-Service confidencial of<br>Ex-Service confidencial of<br>Ex-Service confidencial of<br>Ex-Service confidencial of<br>Ex-Service confidencial of<br>Ex-Service confidencial of<br>Ex-Service confidencial of<br>Ex-Service confidencial of<br>Ex-Service confidencial of<br>Ex-Service confidencial of Ex-Service confidencial of<br>Ex-Service confidencial of Ex-Service confidencial of Ex-Service confidencial o | +MCO)<br>BC<br>5MDAR<br>O Yes * No<br>O Yes * No<br>O Yes * No                                   |                       |       |
|                     | Application Details (*) Graduation Level * +2 Regulation res * Application State * Data of Brith * Father Rapes * Door His & Street * Veloge * Robe * Door His & Street * Door His & Street *                                                                                                    | Ameliatory Fields)<br>LE<br>LE<br>LE<br>LE<br>LE<br>LE<br>LE<br>LE<br>LE<br>LE                                                                                                    | •                  | Religion *<br>Conter *<br>Conte *<br>Ann you throughly<br>Challenged *<br>Ann you throughlet of<br>Ba-Servicence? *<br>Ann You Sports *<br>Helicipes *<br>HECOLO Group *                                                                                                    | HADU<br>BC<br>NODAR<br>VINE * NO<br>VINE * NO<br>VINE * NO<br>VINE * NO<br>VINE * NO             |                       |       |
|                     | Application Details (*) Graduation Level * Graduation Level * Graduation Level * Graduation Taxes * Data of Brith, * Father Transe * Dear tax & Britel * Velops * Dearce * Dearce * Dearce *                                                                                                    | Ambition (Melle)                                                                                                    | •                  | Religion *<br>Community *<br>Code *<br>Anny sea Physically<br>Coollenged *<br>Anny sea or an throughler of<br>Ba-Servicence? *<br>Ann Yea Sports *<br>Helicipe *<br>HECKIG Broup *                                                                                                    | HICO)<br>BC<br>14004<br>1400<br>1400<br>1400<br>1400<br>1400<br>1400<br>14                       |                       |       |
|                     | Application Poles<br>Application Details (*)<br>Graduation Level *<br>+2 Regaration Re; *<br>Applicant Name *<br>Dots of Brith *<br>Pather Name *<br>Dots of Brith *<br>Pather Name *<br>Dots of Brith *<br>Pather Name *<br>Dots of Brith *<br>Poles 10 m *<br>Dots of Brith *<br>Poles 10 m *<br>Dots of Brith *                                                                                                    | Ambitory Vielos)<br>USE<br>USE<br>USES<br>USES<br>US                                                                                                    |                    | Religion *<br>Community *<br>Code *<br>Ann you Physically<br>Challenged *<br>Ann you in our Absorption of<br>Ex-densionment *<br>Ann You Sports *<br>Helicipes *<br>Helicipes *                                                                                                    | HADDY<br>BC<br>HADDAT<br>O THE & THE<br>O THE & THE<br>O THE & THE<br>D HAD D HAD ON OUT OF CASE |                       |       |
|                     | Application Details (*) Graduation Level * 47 Regulation res * Application Street * 47 Regulation res * Dots of Brith * Pather Topine * Doer tes & Street * Veloge * Rote * Doer tes & Street * Notice te Konnel * Notice te Konnel * Konnel * Konnel | Ambibility Yields)<br>UE<br>UE<br>UE<br>UE<br>UE<br>UE<br>UE<br>UE<br>UE<br>UE                                                                                                    | •                  | Religion *<br>Consently *<br>Coole *<br>Ann you threadly<br>Orabergid *<br>Ann you threadly of<br>Ex-Servicence? *<br>Ann You Sports *<br>Helicipe *<br>Helicipe *                                                                                                    | HADU<br>BC<br>HADAR<br>O Yee & No<br>O Yee & No<br>O Yee & No<br>Deve 1 Hett-Phy-On-Callo        |                       |       |
|                     | Application Polisi<br>Application Details (*)<br>Graduation Level *<br>+2 Regulation ray *<br>Application Tasme *<br>Dots of Brith *<br>Polisient Tasme *<br>Doer Yes & Birreet *<br>Velogie *<br>Polisient *<br>Proceed *<br>Proceed *<br>Proceed *<br>Ministeries *                                                                                                    | Ambibiory Fields)<br>UE<br>UE<br>UE<br>UE<br>UE<br>UE<br>UE<br>UE<br>UE<br>UE                                                                                                    |                    | Religion *<br>Consently *<br>Coole *<br>Ann you Physically<br>O'allenged *<br>Ann you in son Alterghter of<br>Ex-Servicence) *<br>Ann You Sports *<br>Helicipe *<br>Helicipe *                                                                                                    | elicu<br>SC<br>NDAR<br>Ves • No<br>Ves • No<br>Ves • No<br>Deus 1 Nett-Phy-Che-CarSo             |                       |       |
|                     | Application Point<br>Application Details (*)<br>Graduation Level *<br>+2 Reparation Into *<br>Application Teams *<br>Dots of Brith *<br>Pather Teams *<br>Dots to & Blovel *<br>Village *<br>Datest *<br>Points *<br>Points *<br>Points *<br>Points *<br>Weitage tea *                                                                                                    | Ambiting Yields)                                                                                                    |                    | Religion *<br>Community *<br>Code *<br>Ann you Physically<br>Challenged *<br>Ann You Sports *<br>Helicipes *<br>HECOLO Group *                                                                                                    | HAD22<br>BC<br>HAD2AT<br>NO THE THE<br>NO THE THE<br>NO THE THE<br>DOUG 1 HERT-Phy Che-Codie     |                       |       |

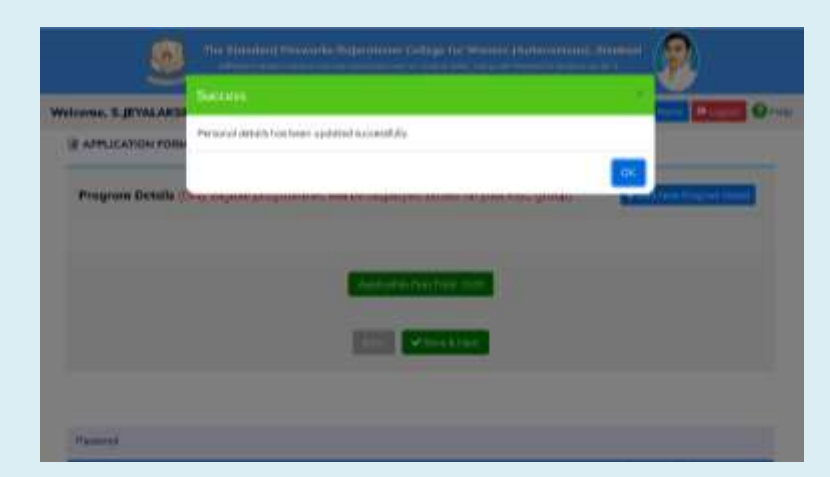

|                                   | செயல் 4):                                                                                                    |
|-----------------------------------|----------------------------------------------------------------------------------------------------|
| After fillir<br>Completed         | g all the required details, kindly click the button "Save & Next". It shows the Successfully dialog box.                                                                                                    |
| தேவைய<br>பொத்தா<br>பெட்டினை       | ான அனைத்து விபரங்களையும் பூர்த்தி செய்த பிறகு "Save & Next<br>னைக் கிளிக் செய்யவும். இது வெற்றிகரமாக முடிக்கப்பட்ட உரையாடல்<br>யக் காட்டுகிறது.                                                                                                    |
|                                   | The Scheduler Conception Subjectioner College for Second distance of the Second distance of the Second distance of |
| Step 5 (                          | செயல் <b>5):</b>                                                                                                    |
| Now you h<br>நீங்கள்<br>அதற்கு `` | ave to choose the Degree you want to Apply. For that click on the "+Add New Program Detail"<br>இப்போது விண்ணப்பிக்க விரும்பும் பட்டத்தைத் தேர்ந்தெடுக்க வேண்டும்.<br>+Add New Program Detail" என்பதைக் கிளிக் செய்யவும்.                                                                                                    |
|                                   | The Standard Prewarks Rujurations College for Warnen (Autonomous), Strakast                                                                                                    |
|                                   | Walcoms: S. IEVALAKSHMI                                                                                                    |
|                                   |                                                                                                    |
|                                   | Personal Psograma Documents Dedaration                                                                                                    |
|                                   | Program Dietails (Only slights programmes will be displayed based on your HSC group)                                                                                                    |
|                                   |                                                                                                    |
|                                   |                                                                                                    |
|                                   | The Adventised                                                                                                    |
|                                   | The start is block                                                                                                    |
|                                   | The second second                                                                                                    |

| этер 6 (                    | செயல் <b>6</b>                 | i):                                     |                                                                                    |              |
|-----------------------------|--------------------------------|-----------------------------------------|------------------------------------------------------------------------------------|--------------|
| Choose the apply for.       | e Programme<br>Then Click '    | e Scheme as "Aided"<br>'Submit" button. | or "Self-Finance" and Choose the Programme you want t                              | 0            |
| நீங்கள்<br>அல்லது<br>செய்யவ | விண்ணப்<br>``Self-Finaı<br>ம். | பிக்க விரும்பும்<br>nce" திட்டமாகத்     | திட்டத்தை நிரல் திட்டத்தின் வாயிலாக ``Ai<br>தேர்வு செய்து, ``Submit″ பொத்தானைக் கி | ded'<br>ளிச் |
|                             |                                | The Danders Process                     | ntel Majoratuene Callege fas Women (Autoreneman), Soutkaal                         |              |
|                             | Velcame, D.GANGA D             | Program Details                         |                                                                                    |              |
|                             |                                | Priority *                              | (A                                                                                 |              |
|                             | Additional Property of         | Programme *                             | a.c.A constructions applications - gap                                             |              |
|                             | Program Details                | Schama *                                | Sat Preva                                                                          |              |
|                             |                                | Application Fee 1                       | 100.00                                                                             |              |
|                             |                                |                                         |                                                                                    |              |
|                             |                                |                                         | Sadand Class                                                                       |              |
|                             |                                |                                         |                                                                                    |              |
|                             |                                |                                         |                                                                                    |              |
|                             |                                |                                         |                                                                                    |              |
|                             |                                |                                         |                                                                                    |              |
|                             |                                |                                         |                                                                                    |              |

|                      | 7(செயல் 7):                                                                                                    |                                                                                                    |                                                     |                            |          |
|----------------------|----------------------------------------------------------------------------------------------------|----------------------------------------------------------------------------------------------------|-----------------------------------------------------|----------------------------|----------|
| The Se               | lected Programme will be di                                                                                       | splayed. Here you can do                                                                                                    |                                                     |                            |          |
| 1.<br>2.<br>3.<br>4. | Click "+Add New Program<br>Click "Remove" button to<br>If everything ok, then click<br>The total amount to pay at | n Detail" again to select and<br>remove the Programme you<br>"Save & Next" Option.<br>the end of registration will                                | other Programm<br>1 have selected<br>be displayed h | ne as your choice.<br>ere. |          |
| நீங்க                | ர் தேர்ந்தெடுக்கப்பட்ட                                                                                            | நிரல் காட்டப்படும். இ                                                                                                    | )ங்கே நீங்கல                                        | ர் செய்ய வேண்டு            | )ഖன,     |
| 1.                   | ``+Add New Program D<br>விருப்பப்படி மற்றொர                                                                       | etail″ என்ற பொத்தான<br>ந நிரலைக் கேர்ந்தெடு                                                                                                    | னை மீண்டும்<br>க்கவும்.                             | ் கிளிக் செய்து இ          | உங்கள்   |
| 2.                   | நீங்கள் தேர்ந்தெடுத்<br>செய்யவும்                                                                                 | த நிரலை அகற்ற                                                                                                    | "Remove"                                            | பொத்தானைக்                 | கிளிக்   |
| 3.                   | எல்லாம் சரியாக இ<br>செய்யவும்                                                                                     | ருந்தால் ``Save & N                                                                                                    | ext" என்ற                                           | பொத்தானைக்                 | கிளிச்   |
|                      | The Standard presses to last                                                                                      | Fireworks Rajaratnam College for Wom<br>of Forming University Numerical Ave. By Error by Mall, College<br>Backs Southeast areas USE Parlowed Diff | en (Autonomous), Siv                                | ukast                      |          |
| Welcom               | e, 5. JEYALAKSHMI                                                                                                 |                                                                                                    | 1                                                   | Wittens Belages            | 🖸 🕢 Help |
| Pro                  | gram Details (Only eligible programmes v                                                                          | will be disployed based on your HSC grou                                                                                                    | e0                                                  | + Add New Program D        |          |
|                      | vlority - 1                                                                                                    |                                                                                                    |                                                     | XIIII                      |          |
|                      | ICHEME<br>Self-Finance                                                                                            | PROGRAM<br>B.C.A COMPUTE                                                                                                    | R APPLICATIONS-(SF)                                 |                            |          |
|                      | ALIED to Alled                                                                                                    | APPLICATION FEE<br>110.00                                                                                                    |                                                     |                            |          |
|                      | 4                                                                                                    |                                                                                                    |                                                     |                            |          |
|                      |                                                                                                    | Application Fees Total ( 110,00                                                                                                    |                                                     |                            |          |
|                      |                                                                                                    | 3 Save Ellist                                                                                                    | >                                                   |                            |          |
|                      |                                                                                                    |                                                                                                    |                                                     |                            |          |
|                      |                                                                                                    |                                                                                                    |                                                     |                            |          |
|                      |                                                                                                    |                                                                                                    |                                                     |                            |          |
|                      |                                                                                                    |                                                                                                    |                                                     |                            |          |

| 010                  | ep 8 (செயல் 8):                                                                                                    |                                                                                                    |
|----------------------|----------------------------------------------------------------------------------------------------|----------------------------------------------------------------------------------------------------|
| On c<br>the s        | clicking "Save & Next", Document uploading options will be en<br>student's Aadhar card is mandatory. To upload the document,                                                                                                    | nabled. During registration, uploading                                                                 |
|                      | <ol> <li>Click on the "Choose File" option to select your PDF file.</li> <li>Then Click on the "upload" button.</li> </ol>                                                                                                    |                                                                                                    |
| ``Sav<br>விரு<br>பதி | ve & Next" என்ற பொத்தாளைக் கிளிக் செய்வதல<br>நப்பங்கள் இயக்கப்படும். பதிவு செய்யும் போது மால<br>வேற்றம் செய்வது கட்டாயம். ஆவணத்தை பதிவேற்                                                                                                    | ன் மூலம், ஆவணப் பதிவேற்ற<br>னவர்களின் ஆதார் அட்டையை<br>ற,                                              |
|                      | <ol> <li>உங்கள் PDF கோப்பைத் தேர்ந்தெடுக்க "Choo<br/>செய்யவும்.</li> <li>பின்னர் "upload" பொத்தானைக் கிளிக் செய்யவு</li> </ol>                                                                                                    | ose File" விருப்பத்தை கிளிச்<br>ம்.                                                                    |
|                      | The Standard Fireworks Rajoratnam College for Women (Auto<br>Internet in texture language to control to the second statements in the second statement in the second statement                                                                   | onomous), Sivakasi<br>ata taalaasi (2011                                                               |
| Web                  | come, S. JEYALAKSHMI                                                                                                    | 🙀 Harra 🛛 De Logout 🕢 Help                                                                             |
|                      | * You may upload a single PDP file with all cettificates except Community Certificate, Sports Certificate                                                                                                    | and Refugee Certificate                                                                                |
|                      | Community Contrilicate                                                                                                    | Upland storus                                                                                          |
|                      | Transfer Certificate                                                                                                    | Upload Stotus 100                                                                                      |
|                      | Conduct Certificate                                                                                                    | Upland Status 10                                                                                       |
|                      | Special Category                                                                                                    | Upload Stotus                                                                                          |
|                      | Andhoar Card -                                                                                                    | Upleed Status 100                                                                                      |
| $\langle$            | CERTIFICATE<br>Choose File No file choose                                                                                                    |                                                                                                    |
|                      | Others                                                                                                    | Upload Status 100                                                                                      |
|                      | Sports Certificate                                                                                                    | Upland Status                                                                                          |
|                      | Refuges Certificate                                                                                                    | Upland Status                                                                                          |
| Not                  | te:                                                                                                    |                                                                                                    |
|                      | <ul> <li>Maximum file size should be 200KB. File may be of type P</li> <li>Candidates under SC/ST, Refugee or Sports must upload the application submission.</li> <li>You may upload all the certificates except Community, Spo PDF.</li> </ul> | PNG/ PDF/JPG.<br>e necessary certificates to complete the<br>orts and Refugee certificates in a single |
| குறி                 | ிப்பு:                                                                                                    |                                                                                                    |

| <ul> <li>PDF/JPG வகையாக</li> <li>SC/ST, அகதிகள்<br/>விண்ணப்பதாரர்கள்<br/>சான்றிதழ்களை கட்</li> </ul> | இருக்கலாம் <b>.</b><br>அல்லது வின                               | ளயாட்டுப் ப                     |                                                                                                    |                               |
|----------------------------------------------------------------------------------------------------|-----------------------------------------------------------------|---------------------------------|----------------------------------------------------------------------------------------------------|-------------------------------|
| SC/ST, அகதிகள்<br>விண்ணப்பதாரர்கள்<br>சான்றிதழ்களை கட்                                               | அல்லது வின<br>ிண்ணப்பக்                                         | ளயாட்டுப் ப                     |                                                                                                    |                               |
|                                                                                                    | പ്രം പന്നും പന്നും പ്രംഗത്തം രം                                 | சமர்ப்பிப்பை<br>வண்டும்         | <mark>)ரிவின் கீழ்</mark><br>முடிக்க தே                                                                                                    | <mark>் உள்ள</mark><br>தவையான |
| > நங்கள் சமூகம், வ<br>அனைத்து சான்றிது                                                               | ளையாட்டு மற்றும்<br>எையாட்டு மற்றும்<br>நகளையும் ஒரே <b>PDI</b> | அகதிகள் சா<br>F இல் பதிவேற்ற    | ன்றிதழ்கள் த<br>லாம் <b>.</b>                                                                                                    | விர மற்ற                      |
| Step 9 (செயல் 9):                                                                                    |                                                                 |                                 |                                                                                                    |                               |
| After uploading all the available                                                                    | documents, kindly click                                         | the button "Save &              | Next". It shows                                                                                                    | the                           |
| Successfully Completed dialog b                                                                      | ox.                                                             |                                 |                                                                                                    |                               |
| கிடைக்கக்கூடிய அனைத்த                                                                                | ப ஆவணங்களையும்                                                  | ம் பதிவேற்றிய ப                 | )றகு "Save & M                                                                                                    | vext" என்ற                    |
| பொத்தானைக் கிளிக் செ                                                                                 | -ய்யவும். இது வெ                                                | ற்றிகரமாக முட                   | <u></u> டிக்கப்பட்ட உ                                                                                                    | ூரயாடல்                       |
| പ്രപ്രത്തായം പ്രത്തായം.                                                                              |                                                                 |                                 |                                                                                                    | _                             |
| <u>0</u>                                                                                             | ing provide all According Diagnosticates Collision for          | e pinnen (Antonesteal), Shedaal | 2                                                                                                    |                               |
| Wolsons, S. JEVALAKEHIM                                                                              |                                                                 |                                 | The state of the state of the state                                                                                                    |                               |
| II APPLICATION FORM                                                                                  | anale records conner                                            |                                 |                                                                                                    |                               |
| Parascal Programs Day                                                                                |                                                                 |                                 |                                                                                                    |                               |
| On you have related to be at he                                                                      | 177) (Dig 64)                                                   |                                 |                                                                                                    |                               |
| Conception and the Party of the                                                                      |                                                                 |                                 | A DESCRIPTION OF THE PARTY OF THE PARTY OF T |                               |
|                                                                                                    |                                                                 |                                 |                                                                                                    |                               |
|                                                                                                    |                                                                 |                                 |                                                                                                    |                               |
|                                                                                                    |                                                                 |                                 |                                                                                                    |                               |
|                                                                                                    |                                                                 |                                 |                                                                                                    |                               |
|                                                                                                    |                                                                 |                                 |                                                                                                    |                               |
|                                                                                                    |                                                                 |                                 |                                                                                                    |                               |
|                                                                                                    |                                                                 |                                 |                                                                                                    |                               |
|                                                                                                    |                                                                 |                                 |                                                                                                    |                               |
|                                                                                                    |                                                                 |                                 |                                                                                                    |                               |
|                                                                                                    |                                                                 |                                 |                                                                                                    |                               |
|                                                                                                    |                                                                 |                                 |                                                                                                    |                               |
|                                                                                                    |                                                                 |                                 |                                                                                                    |                               |
|                                                                                                    |                                                                 |                                 |                                                                                                    |                               |
|                                                                                                    |                                                                 |                                 |                                                                                                    |                               |
|                                                                                                    |                                                                 |                                 |                                                                                                    |                               |
|                                                                                                    |                                                                 |                                 |                                                                                                    |                               |
|                                                                                                    |                                                                 |                                 |                                                                                                    |                               |

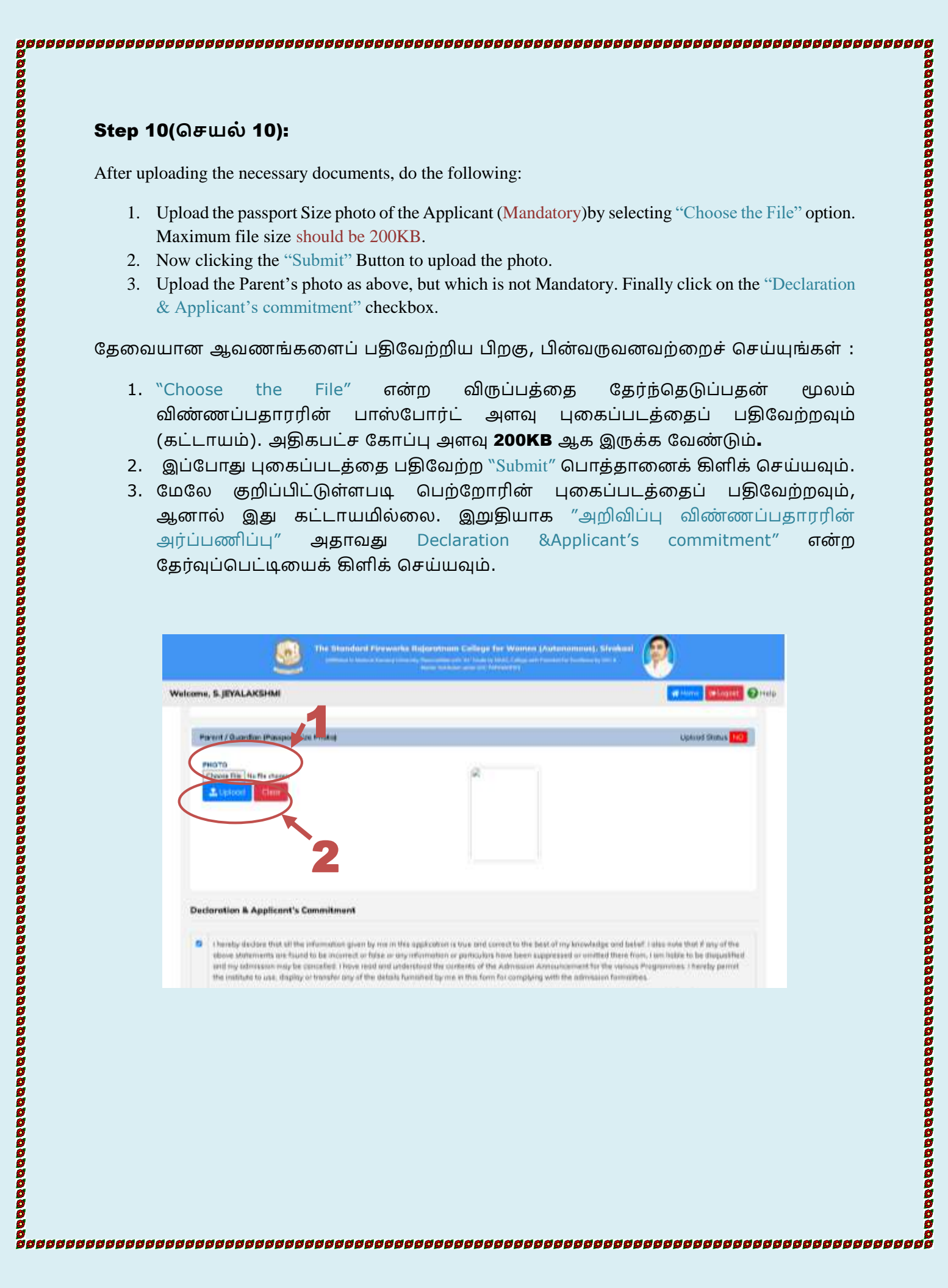

|                          | செயல 11):                                                                                                    |
|--------------------------|----------------------------------------------------------------------------------------------------|
| Now Click dialog box.    | on the "Submit" Button, to complete the registration. It shows the Successfully Completed                                                                                                    |
| இப்போது<br>வெற்றிகர      | பதிவை முடிக்க, "சமர்ப்பி" பொத்தானைக் கிளிக் செய்யவும். இத<br>ரமாக முடிக்கப்பட்ட உரையாடல் பெட்டியைக் காட்டுகிறது.                                                                                                    |
|                          | The Elemidand Pierwords Reproduces College for Women (Autonomous), Sirubaki     Pierwords     Pierwords     P |
|                          |                                                                                                    |
|                          | Declaration & Applicant's Commitment                                                                                                    |
|                          | Preventing decisions that all the originantian given by me on this application to true and account to the basis of my knowledge and basis? Joint and if any of the above statements are found to be incurred or fabre or any information or particularity have been suppressed to constant them from i any information and and and and and and and and and an                                                                                                    |
|                          | Dote of Submeators 31-03-2023                                                                                                    |
|                          |                                                                                                    |
| After registron the "Pay | ering, all the details, you are in need of making the payment for all the applied Courses. Click<br>Button, to start the payment.                                                                                                    |
| படிப்புகஞ<br>என்ற பெ     | ரச்பத பற்கு, அல்லத்து விப்ரங்களும், விண்ணப்பத்த அல்லத்த<br>நக்கும் நீங்கள் பணம் செலுத்த வேண்டும். கட்டணத்தைச் செலுத்த, ``Pay<br>ாத்தனைக் கிளிக் செய்யவும்.                                                                                                    |
|                          |                                                                                                    |
|                          |                                                                                                    |
|                          |                                                                                                    |
|                          |                                                                                                    |
|                          |                                                                                                    |

| The Densited Farward                    | a Reportment College for Wienen (Astronomous), Bhakin                                                                                                    | • ( <b>12)</b> (               |    |
|-----------------------------------------|----------------------------------------------------------------------------------------------------|--------------------------------|----|
| <b>2</b>                                |                                                                                                    | <u> </u>                       |    |
| Welcoms, S JEVALAKSHMI                  |                                                                                                    | Contract Descents (2)          | ** |
| Poyment & Applied Programme Details     | - Inner Tr                                                                                                    | Tenter (19 San Presenter 1977) |    |
| WOMBNET DATE                            | WARME NAME                                                                                                    |                                |    |
| ANADURIT'<br>128.00                     | PRIVATIVE METHOD                                                                                                    |                                |    |
| REPART CHALLANNO                        | INVIATINE STATUS                                                                                                    |                                |    |
| PIWER LABOA, COMPUTER APPLICATIONS (EF) |                                                                                                    | _                              |    |
| PROBAMINE SCHEME                        | SRADUATE LEVEL                                                                                                    |                                |    |
| PIDERAVAWI                              | APPLICATION NO                                                                                                    |                                |    |
| APPLICATION CONT                        | STATUS                                                                                                    |                                |    |
|                                         | and the second second se |                                |    |
|                                         |                                                                                                    |                                |    |
|                                         |                                                                                                    |                                |    |
|                                         |                                                                                                    |                                |    |
|                                         |                                                                                                    |                                |    |

| <u>s</u>                 | The Standard Farworks Inducation College for Warren (Automonical), Shohast                                                                                                    | <b>?</b>              |
|--------------------------|----------------------------------------------------------------------------------------------------|-----------------------|
| Welcome, S.JEYALAKSHMI   |                                                                                                    | Afterer Staget @ Hele |
| Application Fee Payment  |                                                                                                    |                       |
| Application Texa         | a ma                                                                                                    |                       |
| Beliett Payment Method * | Caulo at Callage Conine Pagenere                                                                                                    |                       |
|                          | and the second second s |                       |
|                          |                                                                                                    |                       |

| C1                    |                                                                                                    |
|-----------------------|----------------------------------------------------------------------------------------------------|
| этер                  | 12-в (செயல 12-ஆ):                                                                                                    |
| Two op                | tions are available to make the payment.                                                                                                    |
| •                     | Cash at College – There is a provision to make the payment in the College Office manually.<br>Online Payment – This is a provision to ease your job online.                                                                                                    |
| Choose                | your Option.                                                                                                    |
| பணம்                  | ் செலுத்த இரண்டு விருப்பங்கள் உள்ளன.                                                                                                    |
| •                     | கல்லூரியில் பணம் (Cash at College) – கல்லூரி அலுவலகத்தில் கைமுறையாக<br>பணம் செலுத்துவதற்கான ஏற்பாடு உள்ளது.<br>ஆன்லைன் கட்டணம் (Online Payment) – இது ஆன்லைனில் உங்கள் வேலையை<br>எளிதாக்குவதற்கான ஏற்பாடு.                                                                                                    |
| உங்க                  | ள் விருப்பத்தைத் தேர்ந்தெடுக்கவும்.                                                                                                    |
|                       | Application Fee Payment<br>Application Fee<br>Inter Payment Nettod * Only Office Payment<br>Cash of Cally Office Payment                                                                                                    |
| <b>Step</b><br>On Cho | 12-С (செயல் 12-இ):<br>posing the "Online Payment" option, it will show you the total amount to pay. Select the "Pay now"                                                                                                    |
| button.               |                                                                                                    |
| ஆன்ன<br>மொத்<br>என்ற  | லன் கட்டணம் விருப்பத்தைத் தேர்வுசெய்தால், அது செலுத்த வேண்டிய<br>தத் தொகையைக் காண்பிக்கும். ``இப்போது பணம் செலுத்து″ அதாவது ``Pay now'<br>பொத்தானைத் தேர்ந்தெடுக்கவும்.                                                                                                    |
|                       | The Standord Farmericki Representant College for Women (Althonomous), Sirakatai<br>Standor Videord Farmericki Standord and Althonomous (Standord Standord Stand |
|                       | Welcome, S. JEYALAKSHMI China Calles for Manager Calles Control Research                                                                                                    |
|                       | ne atonoord Fireworks Rojorotnam College for Women - Online Payment                                                                                                    |
|                       | Application Peak ( 110,00                                                                                                    |
|                       |                                                                                                    |

|                                                   | d (செயல் 12-ஈ                                                                                                    | -):                                                                                                    |                                                                                                    |
|---------------------------------------------------|----------------------------------------------------------------------------------------------------|----------------------------------------------------------------------------------------------------|----------------------------------------------------------------------------------------------------|
| Now Choo                                          | se the option applica                                                                                                    | ble for you as follow:                                                                                                    |                                                                                                    |
| • Ch<br>pa<br>nu                                  | oose the "Credit Ca<br>yment. On clicking<br>mber as follows:                                                                                                    | rd, Debit Card and Other Debit Card op<br>the option, it may ask you for Card num                                                                                                    | otion", to use your Bank Card for<br>nber, Expiry Date and CVV/CVC                                                                                   |
|                                                   | Crédit Card<br>Debt Card<br>Cother Debt Cards<br>Cother Debt Cards<br>Card<br>Card<br>Card<br>Card<br>Card<br>Card<br>Card<br>Card                                 | Pay by Credit Card      VISA     One     Card Number      Expiration Date     CVVICVC      Month     Year                                                                                                    | Merchant Name<br>SFR College, Sivakasi<br>Payment Amount ₹ 110.00                                                                                    |
|                                                   |                                                                                                    | Card Holder Name<br>Enter card holder name<br>Make Payment                                                                                                    | Cencel                                                                                                    |
| <ul><li>Ch</li><li>Ch</li></ul>                   | oose the "Internet B<br>oose the "QR or UP                                                                                                    | anking" option, to use your Net Banking<br>I" option to use your PayTM, GPay, etc                                                                                                    | facility.                                                                                                    |
| இப்போத<br>- ப<br>வெ<br>வி<br>ட<br>- உ<br>வி<br>வி | ு உங்களுக்குப் ெ<br>ணம் செலுத்த உ<br>_பிட் கார்டு மர்<br>ருப்பத்தை கிளி<br>/V/CVC எண் ஆகி<br>ங்கள் நெட் டே<br>ருப்பத்தைத் தேர்<br>ங்கள் PayTM,<br>ருப்பத்தைத் தேர் | பாருந்தும் விருப்பத்தைத் தேர்வு<br>டங்கள் வங்கி அட்டையைப் பய<br>றும் பிற டெபிட் கார்டு விருப்ப<br>க் செய்வதன் மூலம், கார்டு என<br>யவற்றைக் காட்டலாம் :<br>பங்கிங் வசதியைப் பயன்படுத்<br>ரவு செய்யவும்.<br>GPay போன்றவற்றைப் பயன்ட<br>ரவு செய்யவும். | செய்யவும் :<br>ன்படுத்த "கிரைடிட் கார்டு<br>பத்தை" தேர்வு செய்யவும்<br>ன், காலாவதி தேதி மற்றும்<br>த "இன்டர்நெட் பேங்கிங்'<br>படுத்த "QR அல்லது UPI' |
|                                                   |                                                                                                    |                                                                                                    |                                                                                                    |

| காண்பி                                       | வருப்பங்களை<br>க்கும் பணம் (                                                               | ளத் தேர்ந்தெடுக்கும் போது, அது பின்வரும் சாளரத<br>செலுத்த, "Proceed with Payment" என்ற பொத்த                                                                               | ടെട്ടെ<br>ഞൈല്     |
|----------------------------------------------|--------------------------------------------------------------------------------------------|----------------------------------------------------------------------------------------------------|--------------------|
| கிளிக் ெ                                     | சய்ய வேண்டு၊                                                                               | . مَار                                                                                                    |                    |
|                                              | B cost fast                                                                                | Convenience Fees<br>Convenience fee will be applied to the transaction amount, as shown<br>Invention Name                                                                  |                    |
|                                              | Cent Cent                                                                                  | Transactor Amount (hz) 110.00                                                                                                    |                    |
|                                              | Internet Danking                                                                           | Convenience Peer dis: 0 Vintent Annual: € 110.00                                                                                                    |                    |
|                                              | )Kon >                                                                                     | 8                                                                                                    |                    |
|                                              | D.W.                                                                                       | 101AL AMOUNT Rs. 110.00                                                                                                    |                    |
|                                              |                                                                                            | Carlies Process with Payment                                                                                                    |                    |
|                                              |                                                                                            |                                                                                                    |                    |
| ஜிஎஸ்டிஎ<br>Step 13<br>Once j<br>Application | யை விண்ணப்பத<br>(செயல் 13):<br>ayment is received<br>n Number to your reg<br>ம் செலுத்தப்ப | தார்கள் செலுத்த வேண்டும்.<br>d, your application submission is completed and you will rece<br>egistered mobile and e-mail id.<br>பட்டதும், உங்கள் விண்ணப்பம் சமர்பிக்கப்பட | ive you<br>ட்டதும் |
| பண                                           | உங்கள் பகிவ                                                                                | ு செய்யப்பட்ட மொபைல் மற்றும் மின்னஞ்சல் ഉ<br>ன்னைப் பெறலீர்கள்                                                                                                    | தம்<br>தம்<br>தம்  |
| பண்<br>மற்றும்<br>உங்கள்                     | விண்ணப்ப என                                                                                | ംഗ്രാംഗ്രില് പ്രാബ്ബ്യങ്ങ്.                                                                                                    |                    |
| பண<br>மற்றும்<br>உங்கள்                      | விண்ணப்ப என                                                                                | ംഗ്രാംഗ്രില് പ്രല്യാങ്ങ്                                                                                                    |                    |
| பண்<br>மற்றும்<br>உங்கள்                     | விண்ணப்ப என                                                                                | மைமைப்படியைரகள்.                                                                                                    |                    |

- <section-header><section-header><section-header><section-header><list-item><list-item><list-item><list-item><list-item>